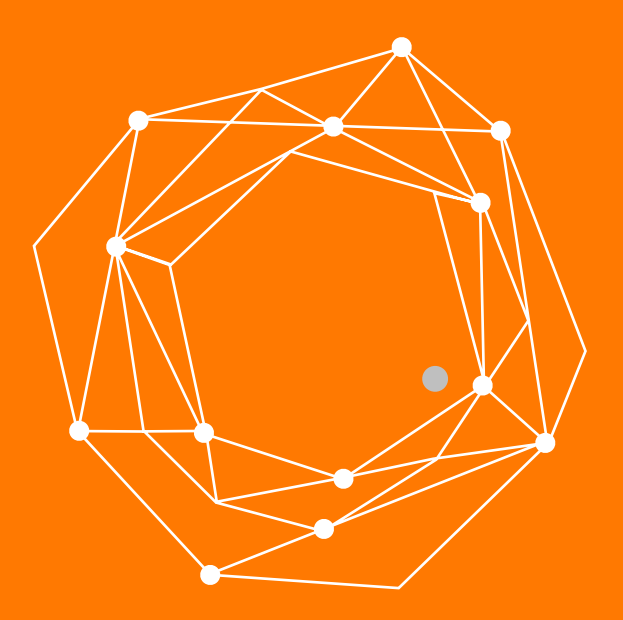

# **Adaptador Grandstream HT802**

Guia Rápida de Configuración

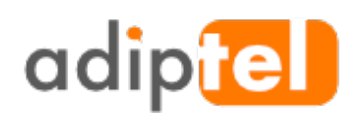

www.adiptel.com Tel. 34 915300145

Ver.1.2 viernes, 10 de febrero de 2017

# ADAPTADOR TELEFÓNICO GRANDSTREAM HT802

El **Grandstream HT802** es un adaptador de teléfonos analógicos (ATA) de 2 puertos que permite conectar dos teléfonos analógicos con el fin de poder hacer uso de la telefonía IP.

#### **ESPECIFICACIONES**

- Soporta 2 perfiles SIP a través de 2 puertos FXS y un solo puerto de 10/100Mbps
- Tecnología de cifrado de seguridad TLS y SRTP para proteger llamadas y cuentas

• Las opciones de aprovisionamiento automático incluyen TR-069 y archivos de configuración XML

• Soporta una amplia gama de formatos de identificación de llamadas

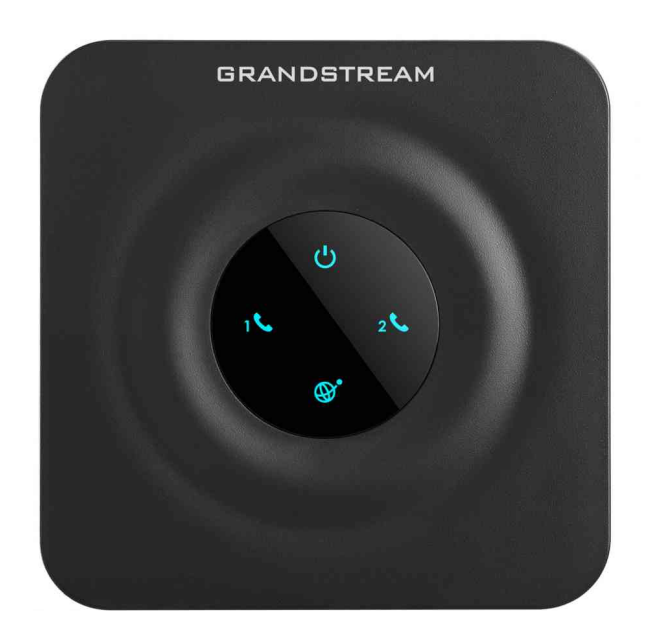

#### **PASO 1: CONECTAMOS EL ADAPTADOR**

Inserte un cable telefónico **RJ11** estándar en el puerto telefónico y conecte el otro extremo del cable telefónico a un teléfono analógico.

Inserte el cable Ethernet en el puerto LAN o LAN del **HT802** y conecte el otro extremo del cable Ethernet a un puerto del router.

Inserte el adaptador de alimentación en el HT802 y conéctelo a un toma corriente de pared.

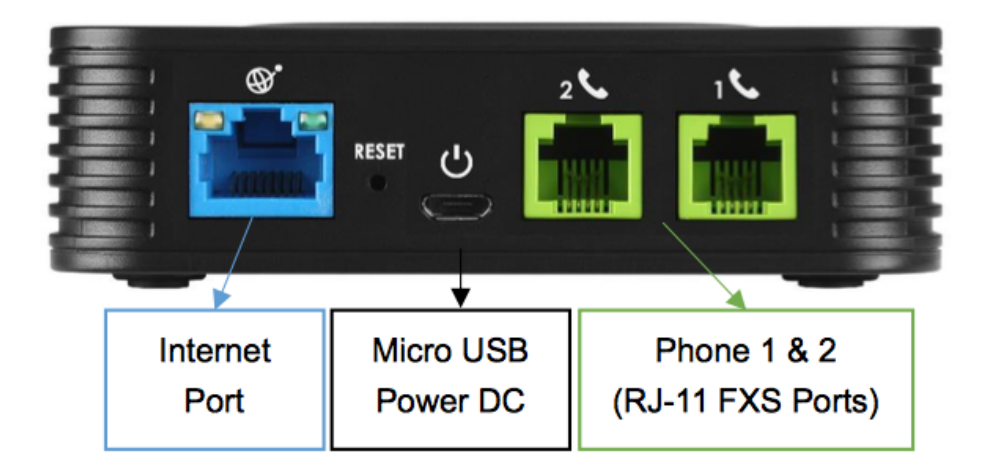

#### **PASO 2: OBTENEMOS LA IP DEL ADAPTADOR**

Utilice un teléfono conectado a uno de los puertos telefónicos de su **Grandstream HT802**. **Pulse** \*\*\* (pulse la tecla \* tres veces) para acceder al menú IVR y espere hasta que escuche "**Enter the menu option**"

Nos aparece una pantalla que nos pedirá la password, por defecto es **admin.** Presione **02** le anunciará la dirección IP actual.

# PASO 3: CONFIGURACIÓN A TRAVÉS DEL NAVEGADOR WEB

Introduzca la dirección IP del **HT802** en la barra de direcciones del navegador. Introduzca la contraseña del administrador para acceder al Menú de configuración Web (la contraseña predeterminada es: **admin**).

| Pi Grandstream Device Configure X                           |                                                                                                 | 4 — D X |
|-------------------------------------------------------------|-------------------------------------------------------------------------------------------------|---------|
| ← → C [192.168.1.79] bin/login                              |                                                                                                 | \$      |
| acceda la ip que su router le haya asignado automaticamente |                                                                                                 |         |
|                                                             | Grandstream Device Configuration                                                                |         |
|                                                             | Password                                                                                        |         |
|                                                             | Login ("admin" es la clave por defecto<br>Al konto Reserved diandorum relacións, inc. 2006-2016 |         |
|                                                             |                                                                                                 |         |
|                                                             |                                                                                                 |         |
|                                                             |                                                                                                 |         |
|                                                             |                                                                                                 |         |
|                                                             |                                                                                                 |         |
|                                                             |                                                                                                 |         |
|                                                             |                                                                                                 |         |
|                                                             |                                                                                                 |         |
|                                                             |                                                                                                 |         |

#### **PASO 4: ASIGNAMOS UNA IP FIJA**

Vamos a la opción "Basic Settings"

**Statically configuren as:** La marcamos la opción y ponemos una IP y el resto de datos de nuestra red.

| Grandstream Device Configure ×     |                                                                       |                   |                |                |                     |   |       |
|------------------------------------|-----------------------------------------------------------------------|-------------------|----------------|----------------|---------------------|---|-------|
| ← → C (192.168.1.78)gl-bin/config2 |                                                                       |                   |                |                |                     |   | • ⇔ 🚍 |
|                                    | 2011/01/2012                                                          |                   | 10000          |                |                     |   |       |
|                                    | Grandstream Device                                                    | e Configur        | ation          |                |                     |   |       |
| STATUS BA                          | SIC SETTINGS ADVANCED S                                               | ETTINGS           | FXS PORT1      | EXS PORT       | 2                   | - |       |
| End User Password:                 | 20 (1.C. h.C. TWW                                                     | (purpe            | osely not disp | layed for se   | ecurity protection) |   |       |
| Web Fort                           | BU (default for H11                                                   | P 15 80)          |                |                |                     |   |       |
| TP Address                         | 0140 @ Les                                                            | TTOP              |                |                |                     |   |       |
|                                    | <ul> <li>dynamically assigned via 1</li> <li>DHCP hostname</li> </ul> | HCP               |                | -              | (ontional)          |   |       |
|                                    | DHCP vendor class ID                                                  | HTBXX             |                |                | (optional)          |   |       |
|                                    | • use PPPoE                                                           |                   |                |                | (open county)       |   |       |
|                                    | PPPoE account ID:                                                     |                   |                |                |                     |   |       |
|                                    | PPPoE password:                                                       |                   |                |                |                     |   |       |
|                                    | PPPoE Service Name:                                                   |                   |                |                |                     |   |       |
|                                    | 1st Preferred DNS server:                                             | 0.0               | .0             | .0             |                     |   |       |
|                                    | 2nd Preferred DNS server:                                             | 0.0               | .0             | .0             |                     |   |       |
|                                    | 3rd Preferred DNS server:                                             | 0.0               | .0             | .0             |                     |   |       |
|                                    | 4th Preferred DNS server.                                             | 0.0               | -0             | .0             |                     |   |       |
|                                    | statically configured as:                                             |                   |                |                |                     |   |       |
|                                    | IP Address:                                                           | 192 .18           | 58 .1          | .7             |                     |   |       |
|                                    | Subnet Mask:                                                          | 255 .25           | 56 .255        | -0             |                     |   |       |
|                                    | Default Router.                                                       | 192 .16           | 58 .1          | 1              |                     |   |       |
|                                    | DNS Server 1:                                                         | 8 -8              | -8             | -8             |                     |   |       |
|                                    | DIVS SEIVE 2.                                                         | e 14              | -14            | -4             |                     |   |       |
| Time Zone:                         | Using self-defined Time Zone                                          | - In              |                | em 2 + 02 em 1 | T                   |   |       |
| Self-Defined time Lone:            | M12+6MD1+5,M3.2.0,M11.1.0                                             | (PC               | or example: B  | 112+6MD        | 1+5,M4.1.0,M11.1.0) |   |       |
| Language:                          | Snanish IVR *                                                         |                   |                |                |                     |   |       |
| Reset Type:                        | ISP Data Reset V Reset                                                |                   |                |                |                     |   |       |
|                                    |                                                                       |                   |                |                |                     |   |       |
|                                    | Update Apply C                                                        | ancel             | eboot          |                |                     |   |       |
|                                    | All Rights Reserved Grandstream (                                     | Miniorks. Inc. 20 | 06-2016        |                |                     |   |       |
|                                    |                                                                       |                   |                |                |                     |   |       |
|                                    |                                                                       |                   |                |                |                     |   |       |
|                                    |                                                                       |                   |                |                |                     |   |       |

# PASO 5: CONFIGURAMOS UNA LÍNEA SIP

Para configurar la **línea SIP** debe ir a "**FXS PORT1**". **Primary SIP Server :** Proporcionado por Adiptel por defecto **sip2.adiptel.com SIP User ID :** Usuario SIP proporcionado por Adiptel **Authenticate Password :** Password del usuario SIP Los siguientes datos los dejamos como están si no tenemos otro equipo en la red.

Local SIP Port : 5060 Local RTP Port : 16384

Si tenemos otros equipos en la red deberemos tener cuidado de no poner los mismos puertos. Para un segundo equipo podríamos poner por ejemplo los siguientes datos siempre que éstos estén libres.

Local SIP Port : 5064 Local RTP Port : 16394

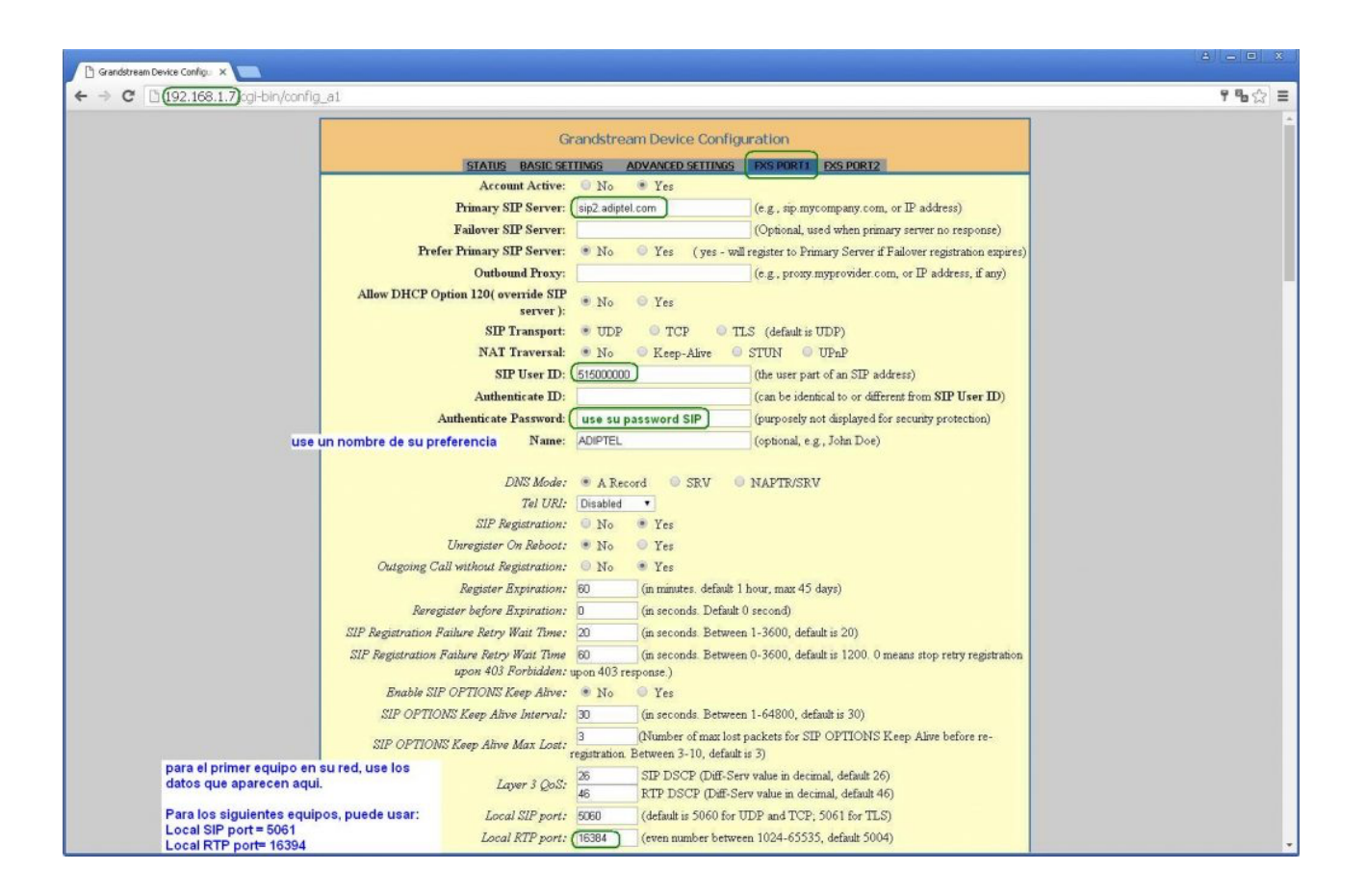

# PASO 5: CONFIGURACIÓN DE CODECS

Los códecs de voz determinan la calidad del sonido y el ancho de banda requerido para enviar el paquete a través de la red. Habitualmente los teléfonos IP incluyen varios códecs. Ponga en este orden los codecs, **G729, PCMU, PCMA, G723** y guarde la configuración.

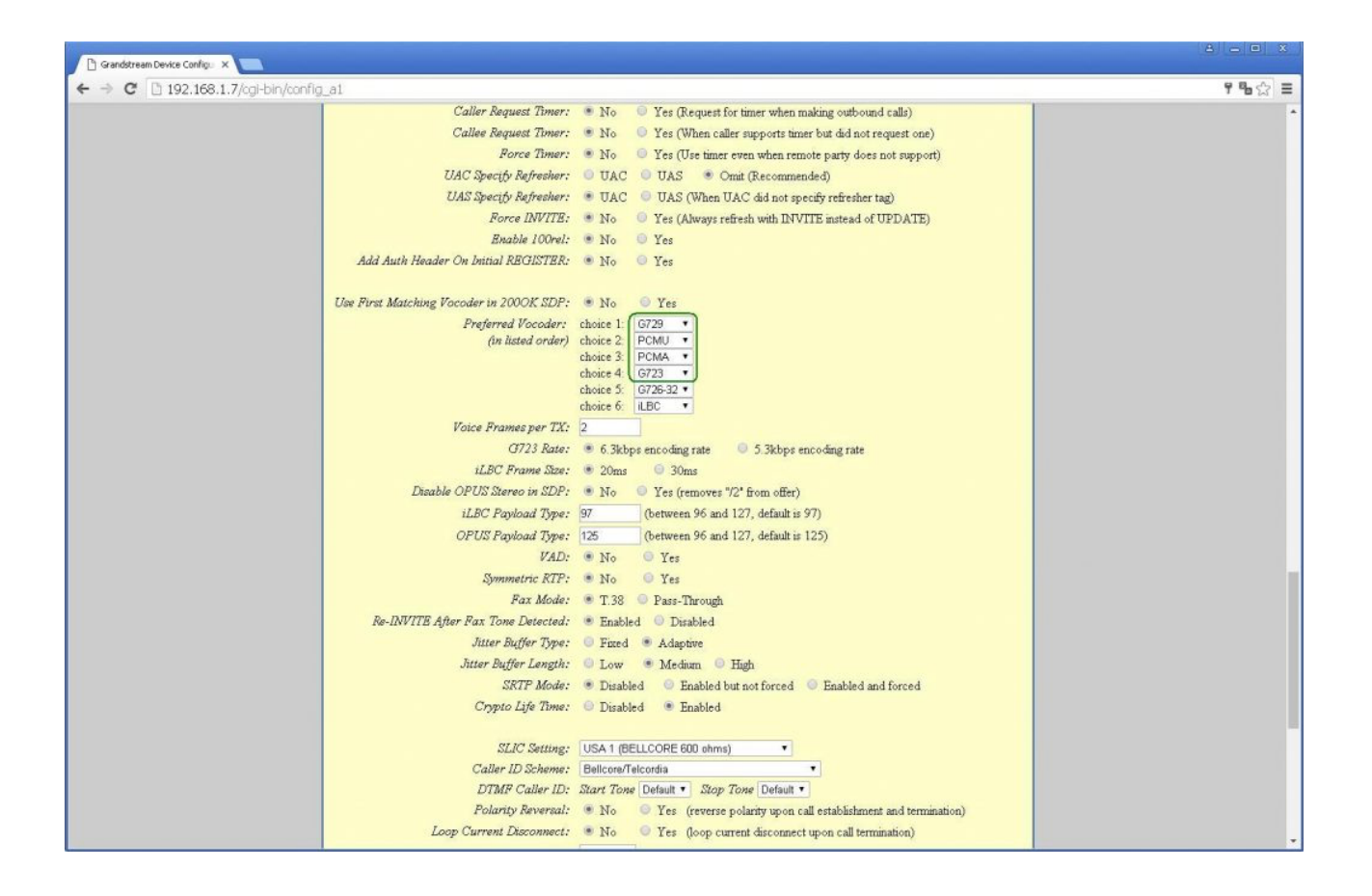

# adip

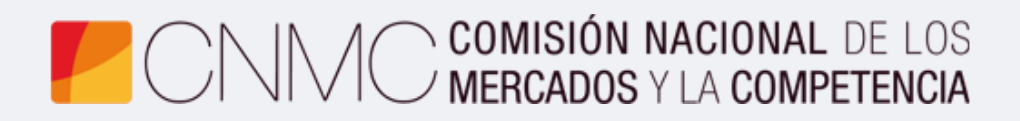

**Advento Networks** 

www.adiptel.com